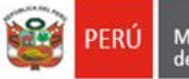

## MANUAL DE INGRESO A LA VIDEOCONFERENCIA

1.- Ingresar a la Pagina de SIAGIE - UGEL Ø alli encontraremos el icono de INGRESO

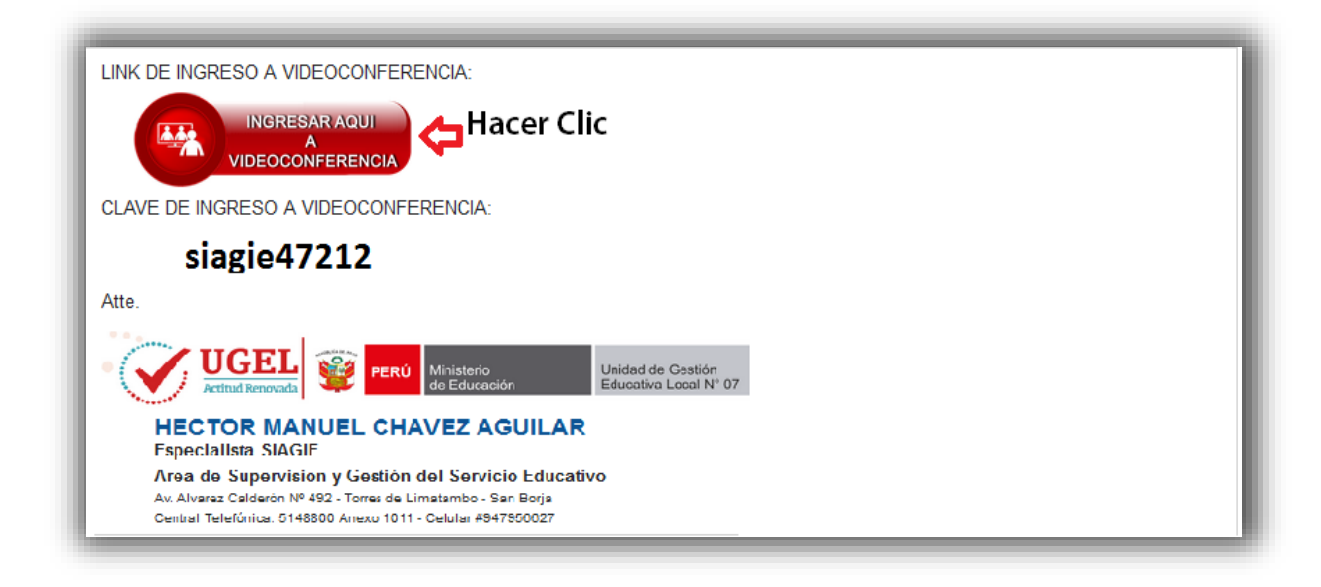

2.- Luego de abrir la ventana de ingreso a la videoconferencia te pedirá un username escribir tu Nombre y Apellido y hacer click en el botón Sign In.

| Conference, V3.2.9 RC ×                                       | 5 4 mmm amon Aut                                                                 |                       |
|---------------------------------------------------------------|----------------------------------------------------------------------------------|-----------------------|
| $\leftarrow$ $\rightarrow$ C $\bigcirc$ login.myownmeeting.co | m/conference,pconferencia                                                        | ☆ ⑧ :                 |
| Aplicaciones Para acceder rápido a una pág                    | ina, arrástrala a esta barra de marcadores. Impo                                 | ortar marcadores ahor |
| I am a moderator                                              | LOGIN INFORMATION Your usemame: Juan Perez Your password: Room Password: Sign In |                       |

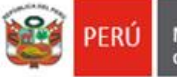

3.- Luego de validar tu nombre te pedirá la clave de ingreso, escribir la clave proporcionada y hacer click en el botón Sign In.

| <ul> <li>Conference, V3.2.9 RC ×</li> <li>← → C</li></ul> | m/conference,pconferencia<br>jina, arrástrala a esta barra de marcadores. Imp | <ul> <li>A</li> <li>A</li></ul> |
|-----------------------------------------------------------|-------------------------------------------------------------------------------|----------------------------------------------------------------------------------------------------|
| No. I am a moderator                                      | LOGIN INFORMATION Your usemame: Juan Perez Your password: ******* Sign In     |                                                                                                    |

4.- Luego ya estás listo para empezar.

| <b>111</b>                     | Prueba Conferencia W | elcome, Juan Perez | Settings | Sign Ot | ıt |
|--------------------------------|----------------------|--------------------|----------|---------|----|
| Chat                           |                      |                    |          |         |    |
|                                |                      |                    | A        | © T† T  | 4  |
|                                |                      |                    |          |         |    |
|                                |                      |                    |          |         |    |
|                                |                      |                    |          |         |    |
|                                |                      |                    |          |         |    |
|                                |                      |                    |          |         |    |
|                                |                      |                    |          |         |    |
|                                |                      |                    |          |         |    |
|                                |                      |                    |          |         |    |
|                                |                      |                    |          |         |    |
|                                |                      |                    |          |         |    |
|                                |                      |                    |          |         |    |
|                                |                      |                    |          |         | 1  |
| ninguna                        |                      |                    |          |         |    |
| Juan Perez Hola Buenas Tardes. |                      |                    |          | 02:4    | 9  |
| Usto para empezar              |                      |                    | Sei      | id 🧧    |    |
| - no speaker -                 |                      |                    |          | •       | <  |

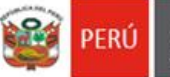

## **PROBLEMAS PARA INGRESAR**

1. Si te aparece la siguiente ventana, es porque no está instalado el FlashPlayer un complemento importante para poder ingresar.

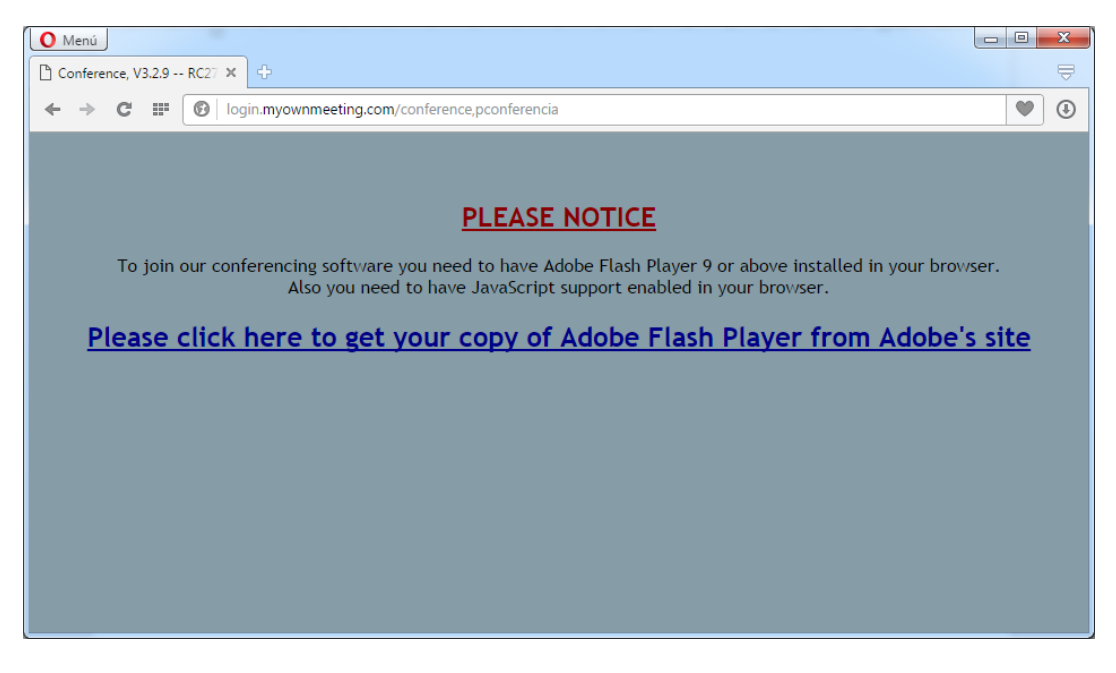

## INSTALANDO FLASHPLAYER

PRIMERO – Desactivar todas las casillas de verificación del segundo bloque y Luego Hacer Click en el Botón de Instalar ahora.

| Kac                                                                                                    |                                                                                                    | Paso: 1 de                                                                                                    |
|----------------------------------------------------------------------------------------------------|----------------------------------------------------------------------------------------------------|----------------------------------------------------------------------------------------------------|
| Adobe Flash Player                                                                                                    | Oferta opcional:<br>Si, instalar Google Chrome.<br>Establecer Chrome como mi<br>navegador predeterminado.<br>Más información                                                                                                    | Términos y condiciones:<br>Haciendo clic en el botón "Instalar ahora",<br>reconoce haber leido y aceptar el Acuerdo<br>de licencia de software de Adobe*. |
| Versión 24.0.0.221<br>Requisitos del sistema<br>Su sistema:<br>Windows 64-bit , Español , Opera<br>¿Necesita Flash Player en un ordenador diferente? | Coopte      Notable      Notable     Notable | 1. Hacer Click aquí para<br>iniciar la instalación.                                                                                                    |
| ¿Es administrador de TI u OEM?                                                                                                    | Desactivar cualquier casilla<br>de este bloque.                                                                                                    | Nota: Su software antivir<br>instalación del software.<br>Instalar ahora                                                                                  |

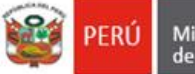

SEGUNDO – Te dirá donde va a descargar el instalador, si colocas Guardar Directamente por defecto lo guardara en la carpeta Descargas.

| Adobe                                                                                                    | O Guardar como     ▲       O O → I → hchavez → Descargas →     ✓ 47       Buscar Descargas                                                                                                    | Paso: 2 de 3                               |
|----------------------------------------------------------------------------------------------------|----------------------------------------------------------------------------------------------------|--------------------------------------------|
| Adobe Fla                                                                                                    | Nombre: flashplayer24pp_fa_install.exe<br>                                                                                                    | ¿Necesita ayuda?                           |
| Novedades?<br>Juegos<br>Disfrute de una mejor ex<br>increíbles gráficos Stage<br>fluidos, con gran respue<br>a un solo clic. Además, h<br>con controladores de jue | <ol> <li>Para continuar, abra la carpeta de descargas y busque el archi<br/>Adobe Flash Player, por ejemplo, "install_flashplayer[xxx].exe!</li> <li>Haga doble clic en el instalador para completar la instalación:<br/>adicional, haga clic aquí.</li> <li>Haga doble clic en el instalador para completar la instalación:<br/>adicional, haga clic aquí.</li> </ol> | vo de instalación de<br>Para obtener ayuda |

TERCERO - Para continuar, abra la carpeta de descargas y busque el archivo de instalación de Adobe Flash Player, por ejemplo, "install\_flashplayer[xxx].exe.", Haga doble clic en el instalador para completar la instalación.

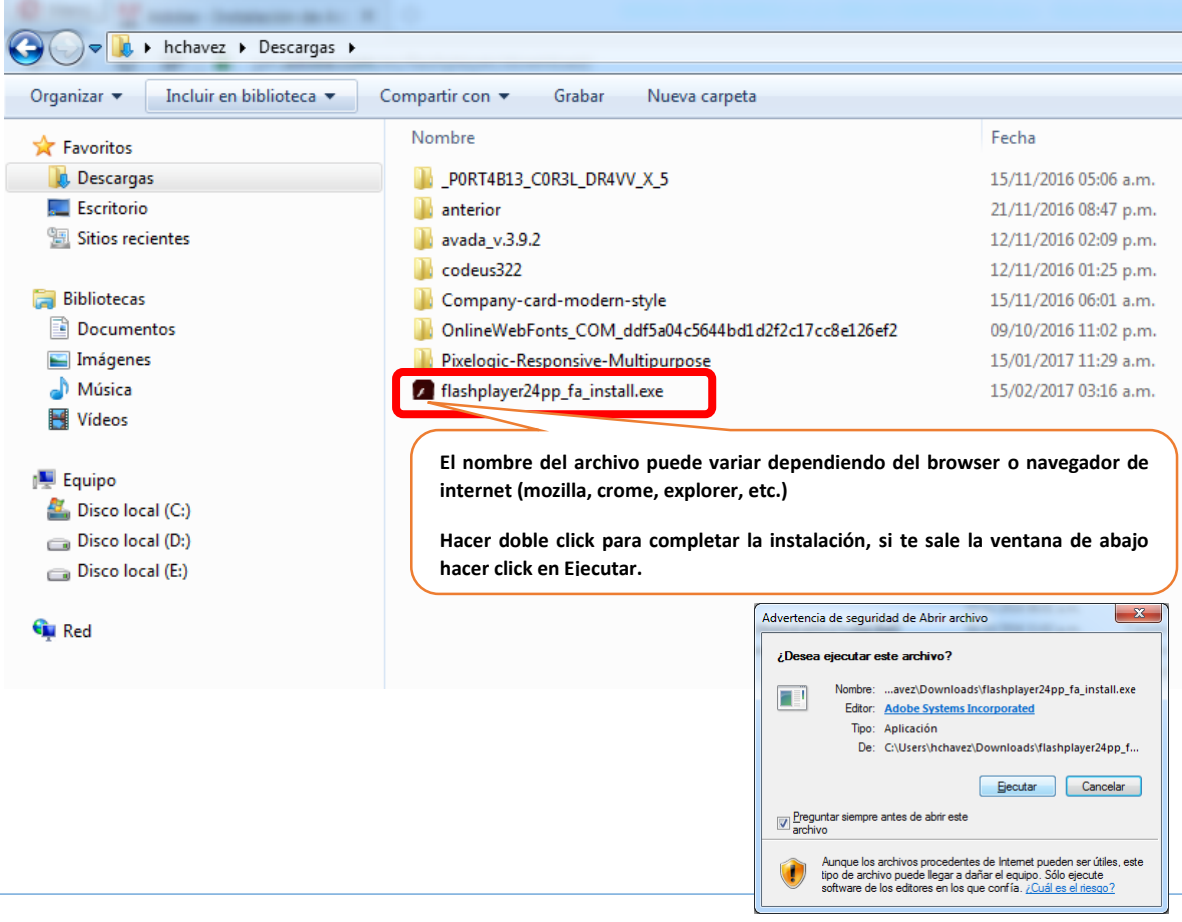